## **CLOSE or CANCEL A REQUEST GUIDE**

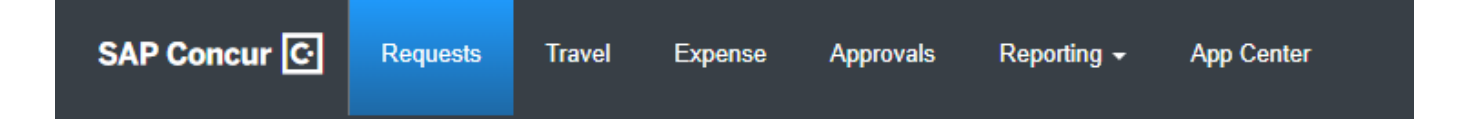

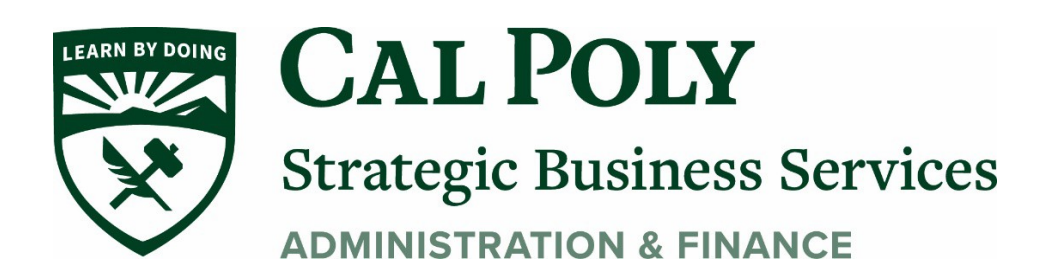

## **Close or Inactivate Requests**

 If a Request has been APPROVED but is no longer needed, you can Cancel or CLOSE/Inactivate the Request by opening the Request and clicking MORE ACTIONS on the top right of the Request and then Cancel Request

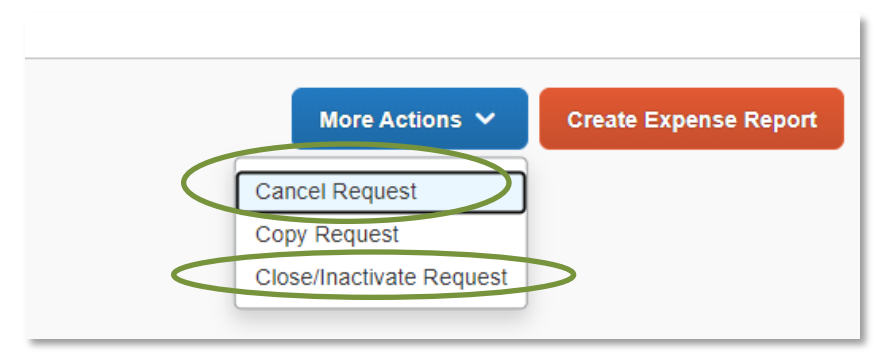

2. A new window will popup to add a comment to explain why you are canceling the Request (Examples may be: Trip Canceled, No Expenses or Expense Report, etc). Once comment has been added, Click OK to save.

| Cancel Request                                                                                          | ×  |
|----------------------------------------------------------------------------------------------------|----|
| Add a comment to explain why you are cancelling the request. Then click OK to confirm the cancellation. |    |
| Comment                                                                                                 |    |
|                                                                                                    |    |
|                                                                                                    |    |
|                                                                                                    | /i |
| ancel                                                                                                   | ок |
|                                                                                                    | _  |

3. All Requests are available to the traveler under the Active Request Tab at the top of the Manage Request Page.

| Manage Requests         |                                          |
|-------------------------|------------------------------------------|
| Manage Requests         | ew Active Requests V                     |
| €<br>Create New Request | Active Requests Not Submitted 10/27/2021 |
|                         | Pending Approval<br>Approved Montreal    |
|                         | Cancelled<br>Closed                      |
|                         | All Requests "Reports To"                |
|                         | Jackson-Elmoore, Cynthia                 |